## Инструкция по настройке и использованию в ПТК АЗС онлайн-сервиса FuelUp-ЗАПРАВКИ.

В ПТК АЗС реализована поддержка приложения FuelUp -ЗАПРАВКИ.

FuelUp.ЗАПРАВКИ — мобильный сервис для автомобилистов, который позволяет заправлять авто, не покидая его. Сервис позволяет не обращаясь в кассу АЗС производить оплату топлива со смартфона и налив топлива. Оплата топлива производится с помощью банковской либо топливной карты, которая привязывается к Вашему профилю в мобильном приложении FuelUp.

1. Для работы сервиса FuelUp.Заправки необходимо выполнить следующие настройки:

1.1. На компьютер, на котором установлена программа ПТК АЗС-Офис (версии 12.14), перепишите в <u>c:\dexe</u> – PTKFuelService.exe.

1.2. Запустите службу PTKFuelService.exe. При первом запуске на экране появиться информационное сообщение (рис.1).

| PTKAZSFuelService                                                                                                    | × |
|----------------------------------------------------------------------------------------------------|---|
| Программа может использоваться только в режиме "СЛУЖБА"!<br>Для того, чтобы установить службу, необходимо создать ярлык для<br>файла "PTKFuelService.exe" и прописать параметр: "/install".<br>Далее нужно запустить ярлык от имени администратора. Должно<br>появиться сообщение "Service installed successfully".<br>Далее нужно будет перезагрузить компьютер, либо запустить<br>службу PTKAZSFuelService из оснастки "Службы". |   |
| ОК                                                                                                    |   |

Рис.1

После нажатия на «Ок» в папке с:\DEXE\INI создастся файл PTKFuelService.set:

[PARAMS]

httpPort=80 – порт для приема заказов от системы Tanker

tcpPort=6190 — входящий порт для подключения АЗС.

Примечание. Порты заданы по умолчанию, при необходимости можно их изменить.

1.3. Задать настройки в программе ПТК АЗС-Офис (меню Настройки\Настройки программы рис.2) как на рис.3.

- Выберите АЗС, на которых можно будет заправляться через сервис FuelUp.Заправки.

- Задайте список кодов ГСМ

Примечание. Номер кошелька, заданный в графическом конфигураторе (для объекта Терминал «Включение из офиса») равен коду ГСМ, заданному в программе ПТК АЗС-Офис (рис.3).

| 8          |            |                                | -                |                                | ПТК АЗС - Оф  | рис Версия   | 12.07 от 29   | .05.2019 ОФИС     | Центральный пульт управления сети АЗС – 🗖 🧾                                         | K  |
|------------|------------|--------------------------------|------------------|--------------------------------|---------------|--------------|---------------|-------------------|-------------------------------------------------------------------------------------|----|
| Pat        | бота       | Связь Магазин                  | Журналы/С        | тчеты Настро                   | йка АЗС Отче  | ты товарные  | Экспорт О     | тчеты по офису    | Настройка Статистика Помощь                                                         |    |
| Код        | НБ         | Название АЗС                   | Телефон          | IP адрес                       | Путь к БД     | Файл запро   | са на АЗС     | Файл цен на Г     | Настройка прав пользователей для работы с ТТН Принятая смена с дат Версия ПО на АЗС | ^  |
|            | 1          | AF3C1                          |                  | 192.168.0.2                    | C:\DEXE\DB5   | C:\DEXE\Of   | ficeDB\AZS.tx | d C:\DEXE\Office  | Отчеты 5163 от 12.02.2019 12.02                                                     |    |
|            | <b>2</b> 🖪 | A3C2                           |                  | 192.168.0.2                    | C:\DEXE\DB3   | C:\DEXE\Of   | ficeDB\AZS.tx | dt C:\DEXE\Office | Видео запись 8456 от 24.11.2017 11.22                                               |    |
|            | 3          | AF3CN93                        | 89111298417      |                                | C:\DEXE\DB2   | C:\DEXE\Of   | ficeDB\AZS.b  | t C:\DEXE\Office  | Пользователи 1703 от 21.07.2013 Неизвестно                                          |    |
|            | 4          | A3C 1                          |                  |                                | C:\DEXE\DB1   | C:\DEXE\Of   | ficeDB\AZS.tx | t C:\DEXE\Office  | Настройка меню 3387 от 30.08.2013 10.31                                             |    |
|            |            |                                |                  |                                |               |              |               |                   | Сканер штрихкодов                                                                   | ~  |
| <          |            |                                |                  |                                |               |              |               |                   | Видимость полеи в таблице АЗС                                                       |    |
| _          |            |                                |                  |                                |               | T            |               |                   |                                                                                     | -  |
| <u>Фа</u>  | йл зан     | <u>проса на АЗС</u>            | C:\DEXE\Offi     | ceDB\AZS.txt                   | 🛋 💾           | телефон_     |               |                   | Путь к базе данных ПТК АЗС-ОФИС                                                     |    |
|            |            | 5014                           |                  |                                |               | IP адрес_ [1 | 192.168.0.2   |                   | Общий справочник контратентов                                                       |    |
| φaι        | іл цен     | на г См                        | C:\DEXE\OM       | CEDB/XMGSm1.                   |               | Обмен 1      | 13.02.2019 9  | :08:16            | Привизка контратентов к общему справочнику                                          |    |
| Φai        | іл скид    | док                            | C:\DEXE\cnf.     | ini                            |               | Смена        | 5163 от 12.02 | 2.2019            | Настройки программы                                                                 |    |
| <b>Ф</b> 1 |            |                                |                  |                                |               |              |               |                   | Мониторинг ресурсов системы                                                         |    |
|            | ono rp i   | no nomor pier                  | ,                |                                |               |              |               |                   | Общие виды оплаты                                                                   |    |
| -          | Моде<br>З  | емное соединен<br>апрос отчета | ие 🛣 Моде<br>Ожи | мное соединен<br>идание вызова | ие 🖂 Электр   | онная почта  | 🧭 Прямо       | е IP соединение   | Установить обновление ПТК АЗС из файла                                              |    |
|            |            |                                |                  | (                              | Сервис-служба | - Администра | тор           |                   |                                                                                     | _/ |

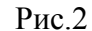

|                                                                      | Настройки программы                                                                                                    |
|----------------------------------------------------------------------|----------------------------------------------------------------------------------------------------|
| Категории настроек:                                                  | Яндекс, FuelUp                                                                                                    |
| Отправка оповещений<br>ПроЦентКарт<br>Терминал ПЦК<br>Яндекс, FuelUp | Яндекс.Заправки FuelUp   ✓ Разрешить заправку через сервис "FuelUp"   Выберите АЗС: ✓   ✓ 11 АГЗС1   □ [5] АГЗС№5   □ [6] АГЗС№6   □ 10] АГЗС№7   □ [8] АЗС 2_АРХ   □ [9] АЗС 2_tmp   □ [13] АЗС 13 |
|                                                                      | Список кодов ГСМ (общий для всех АЗС)     Тапker ID ГСМ   Код   Описание   ^     diesel   4   дизель                                                                                                |
|                                                                      | 🗸 ОК 🗙 Отмена                                                                                                    |

Рис.3

Внимание. Не следует ставить флаг «Запись обмена с АЗС в лог-файл».

2. ПТК АЗС должна быть не ниже версии 12.14. В ПТК АЗС требуется наличие купленной опции «Поддержка терминала самообслуживания» (прошивается в ключ защиты).

На компьютере, где установлена программа ПТК АЗС-Сервер наличие библиотеки c:\dexe\OfficeStart.dll.

3. Запустить программу конфигурации (AZSConfig.exe) 🚵 Выбрать «Сервис-Служба» и нажать «Ввод» (рис.4) .

4. Открыть графический конфигуратор, появится окно со схемой конфигурации (рис.5).

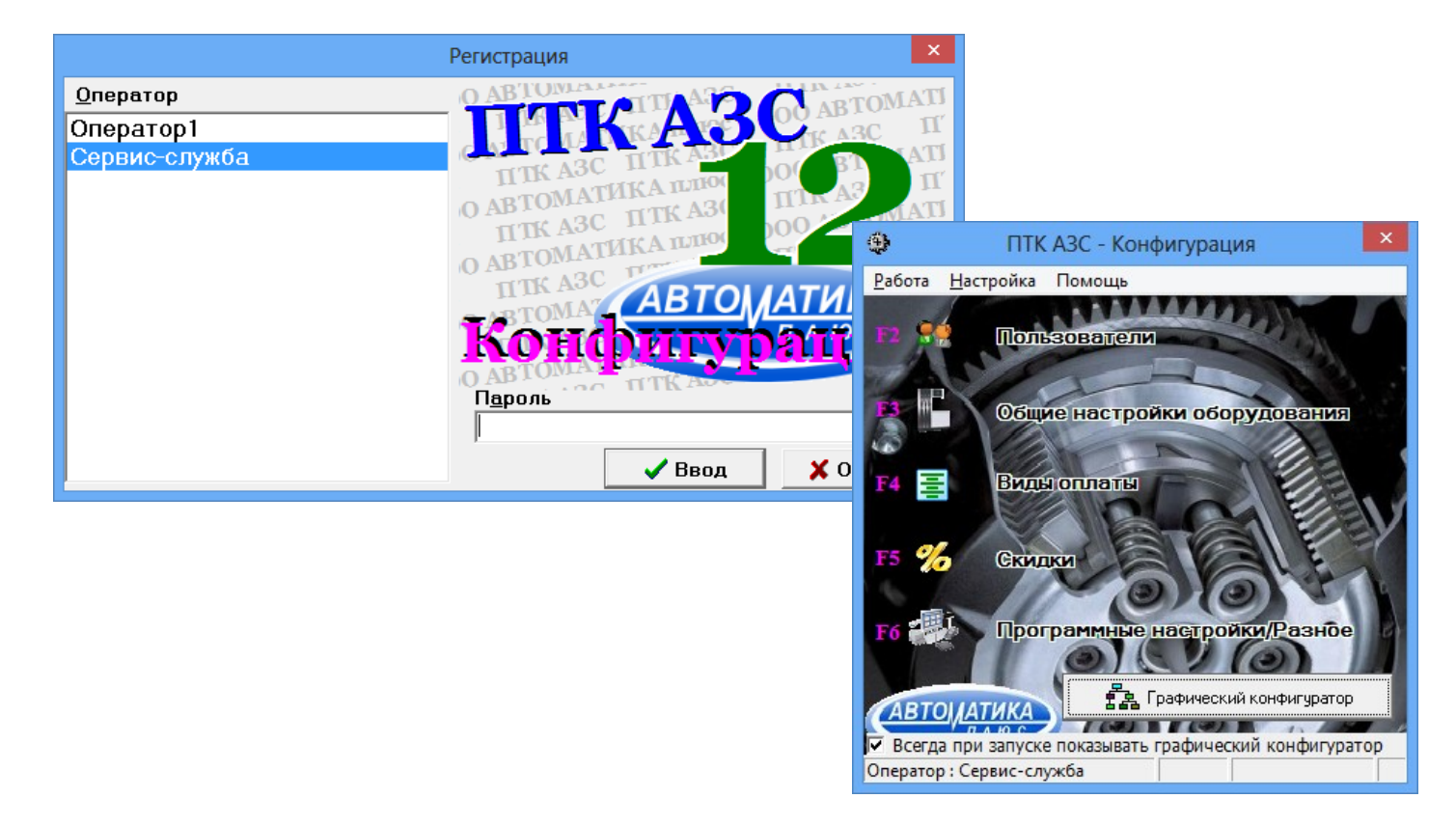

Рис.4

Создать объект «Терминал » (щелкнуть левой кнопкой мыши на объекте «Терминал» с правой стороны окна). В открывшемся окне «Настройки терминала» задать тип терминала - «Включение из офиса», в поле «Сом-порт терминала самообслуживания» - любой Сом-порт (рис.5). Для сохранения нажмите «Применить». Подключить объект-терминал на любой свободный СОМ-порт объекта «Компьютер».

Примечание. Установка связи между объектами производится нажатой правой кнопкой мыши. Точки связи на объектах, от которых можно провести связь, обозначены треугольниками, а точки объектов, к которым можно подвести связь — квадратами. Задать кошельки как на рис.3.

Для сохранения изменений конфигурации нажмите «Сохранить и выйти» (справа внизу).

5. В окне «Настройка видов оплаты» (меню «Виды оплаты», рис.6) включить вид оплаты «Самообслуживание» (рис.6), по которому будут осуществляться продажи. Для сохранения изменений нажмите «Сохранить» и «Сохранить список видов оплаты».

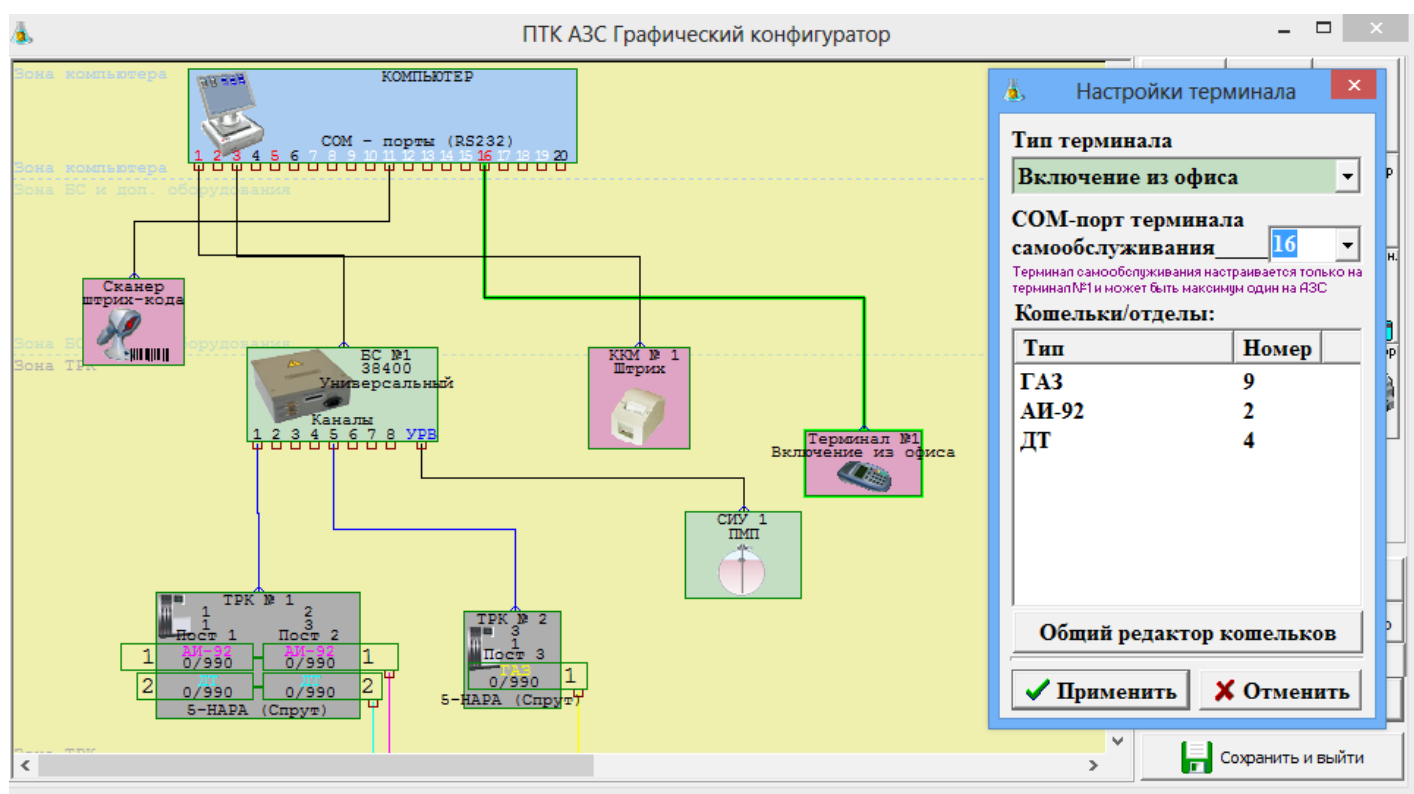

| Рис.5 |
|-------|
|-------|

| <b>i</b> .                                                                                                    | Настройка типов ви                                                                                                    | дов оплаты – 🗆 🗙                                                                                                    |
|----------------------------------------------------------------------------------------------------|----------------------------------------------------------------------------------------------------|----------------------------------------------------------------------------------------------------|
| Вазовые типы оплаты:<br>Название<br>Наличные<br>Платеж. терминал<br>Товарные карты<br>Ведомость +<br>Мерник<br>Санообслуживание<br>Договорной<br>Талоны<br>Переливы | Настройка типов ви<br>Используемые типы оплаты:<br>Вкл Базовый тип Наименование №<br>Маличные Наличные 0<br>Платеж. териинал Карты Сбербанка 1<br>Самообслуживание Самообслуживание 7<br>Талоны Талоны 9<br>Товарные карты Товарные карты 2<br>Безналичные Безналичные 3<br>Ю Ведомость + Ведомость 4<br>Договорной Договорной 8<br>Мерник Хоз. нужды 55<br>Переливы Переливы 111<br>Платеж. териинал Проценткарт 101 | ДОВ ОПЛАТЫ<br>Настройка вида оплаты<br>У Вкл. Санообслуживание<br>Название:<br>Тип чека: Нет<br>Тип чека: Нет<br>Изображение вида оплаты<br>С Стандартное<br>С Тандартное<br>С Тандартное<br>С Тандартное<br>С Тандартное<br>С Тандартное<br>Свой НДС для ГСМ 0.0000 №<br>После изменения параметров - обязательна<br>перезагрузка программы |
|                                                                                                    | P                                                                                                    |                                                                                                    |

Рис.6

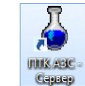

(AZSServer.exe) 6. Запустите программу оператора 7. Выбрать «Сервис-Служба» и нажать «Ввод». В открывшемся окне, в меню «Ридер», будет

подменю «Включение из офиса:настройки подключения» (рис.7).

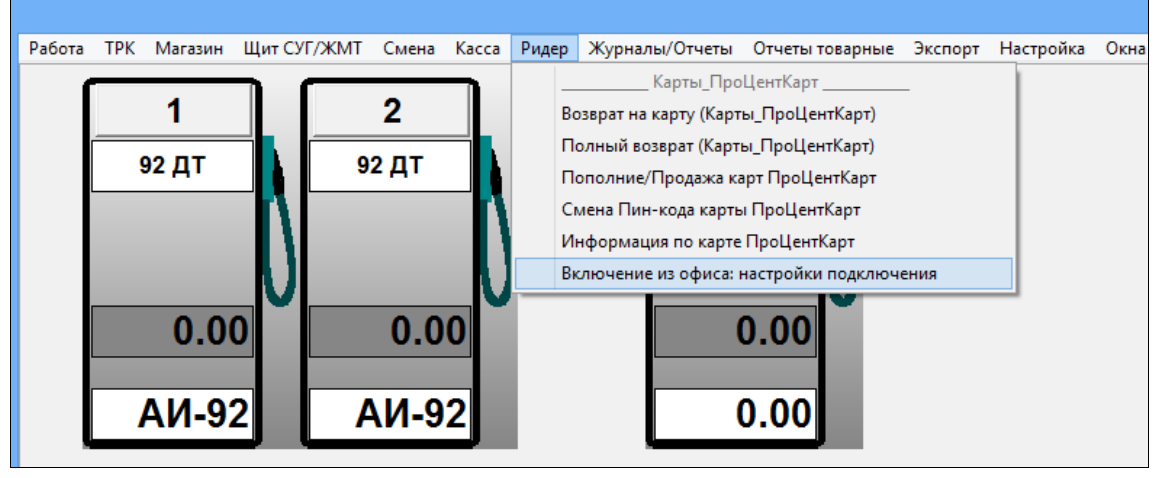

Рис.7

Выберите меню «Включение из офиса: настройки подключения», в открывшемся окне «Настройка» (рис.8) необходимо задать IP -адрес компьютера, где установлен ПТК АЗС-ОФИС» и TCP порт подключения к службе PTKFuelService (6190 - по умолчанию).

Подтвердить ввод настроек нажатием на кнопку «Ok». Перезапустить ПТК АЗС для применения настроек.

Внимание. Убедитесь, что АЗС подключилась к службе PTKFuelService. В офисе в логе PTKFuelService.log должно быть сообщение «Подключилась АЗС: Имя АЗС».

|                                           | Настройка | ×      |
|-------------------------------------------|-----------|--------|
| Параметры соединения<br>Адрес 192.168.0.2 | Порт 6190 | •      |
|                                           | Ок        | Отмена |

Рис.8

Скачать мобильное приложение FuelUp в Google Play или App Store и установить на свой

смартфон.

Запустить приложение, зарегистрироваться и добавить платежные реквизиты, указав данные банковской или топливной карты.

Примечание. По всем вопросам в том числе подключения обращаться на почту info@fuelup.ru.

## ПРИНЦИП РАБОТЫ ПРИЛОЖЕНИЯ:

1. Запустите приложение FuelUP, по умолчанию откроется карта, выберите нужную АЗС или включите гео-локацию и позвольте программе самостоятельно определить ближайшие к вам заправочные станции (рис.9);

2. Прибыв на место, выберите номер колонки и вид топлива, способ расчета (рубли), затем укажите нужный объем в литрах или сумму в рублях и нажмите «Оплатить» для совершения платежа (рис.10, рис.11,12,13);

3. Следом за этим система автоматически запустит топливно-раздаточную колонку и ваше авто будет заправлено необходимым количеством топлива . По завершению заправки появится окно «Заправка завершена» с указанием количества литров и суммы

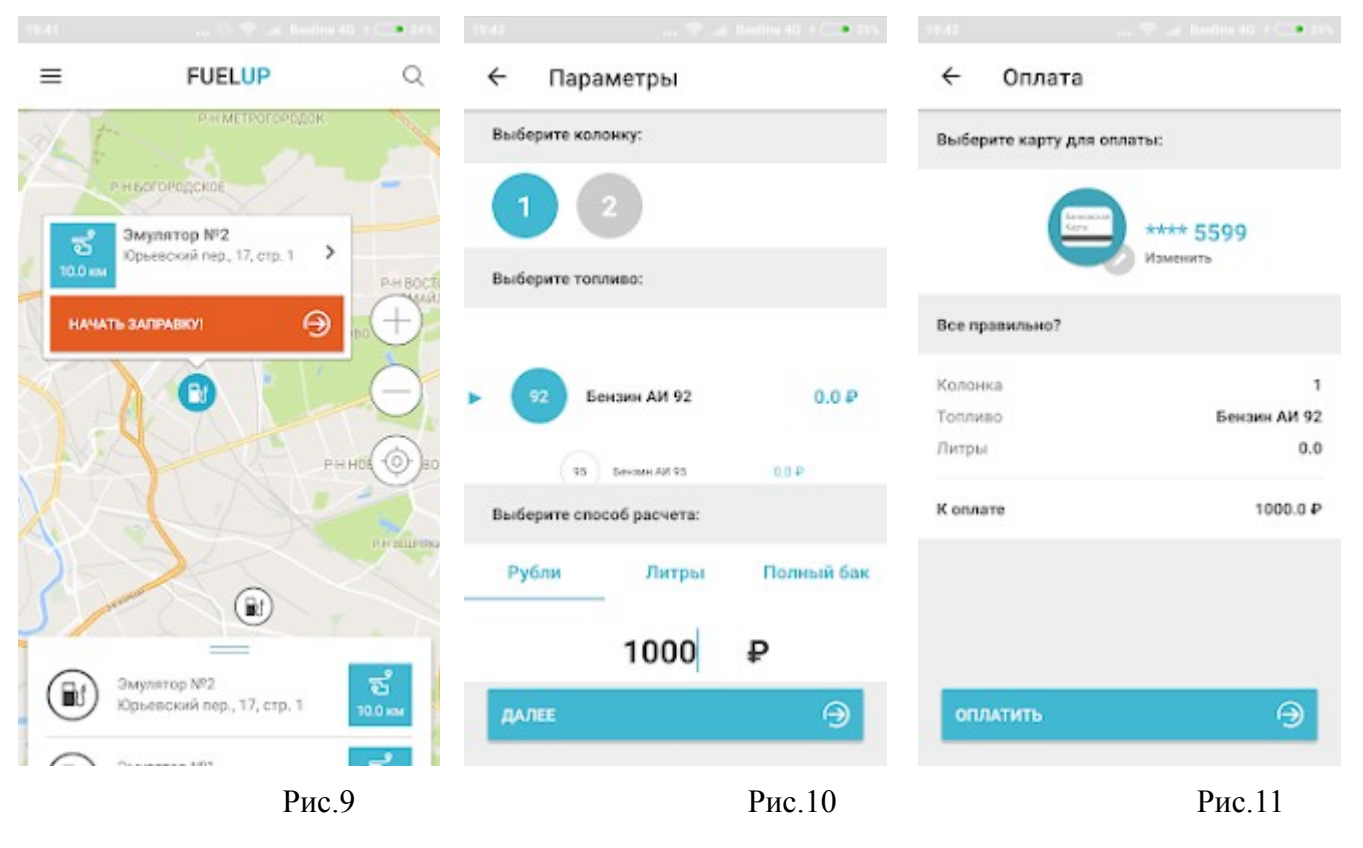

| правка                                    |                       | Заправка завершена                                    |                                                               |  |
|-------------------------------------------|-----------------------|-------------------------------------------------------|---------------------------------------------------------------|--|
| Идет отпус                                | ек топлива            | Чек был отправлен вам на<br>электронную почту         |                                                               |  |
| слючите аварийку, чт<br>дозвать заправщик | а 🛕                   | Москва, Волго<br>ID 5ae55cf1d8c<br>Колонка<br>Топливо | градский просп., соар 📑<br>±5x584b378d89<br>1<br>Бензин АИ 92 |  |
| лонка                                     | 1                     | Литры                                                 | 27                                                            |  |
| пливо                                     | Бензин АИ 92<br>27.43 | K onnare                                              | 1000 P                                                        |  |
| оплате                                    | 1000.0 P              |                                                       | 19:44, 11/03/201                                              |  |
|                                           |                       | Оцените ур                                            | овень сервиса                                                 |  |
| Оператор может о                          | тключить колонку      |                                                       | -                                                             |  |

Рис.12

Рис.13

4. Если не все отпускаемое топливо вошло в бак, просто верните заправочный пистолет в исходное положение на колонке и система автоматически вернет сдачу на ваш счет. В окне «Завершение отлива» (рис.10) будет выведена информация о количестве заправленного топлива, сумме возврата, которая будет возвращена на карту (в период, определенный банком).

5. Данные по отпуску топлива будут фиксироваться в отчетах ПТК АЗС (сменном отчете (финансовый отчет). При выгрузке в dbf в поле «pokupatel» будет строка «Fuelup».

Если во время заправки произошел разрыв связи с офисом (в ПТК АЗС заправка закончилась, а у водителя висит статус «Заправляется»). Не следует беспокоится — средства спишутся с карты водителя, как только связь восстановится. Проблемы со связью необходимо решить в течение 24 часов.

Внимание. В офисе должен быть белый статический IP-адрес, а так же должен быть настроен проброс портов таким образом, чтобы система **Fuelup** могла подключаться по http-порту, а все A3C по TCP-порту.

Для того, чтобы проверить правильность проброса http-порта, необходимо:

- 1) Запустить службу PTKFuelService
- 2) Убедиться, что в логе PTKFuelService.log имеются сообщения:
  - Старт программы
  - НТТР-сервер запущен
  - ТСР-сервер запущен